## Do you have TI (Tennis Ireland) Membership number?

If no .see details below on "To get a Tennis Ireland Member number" before proceeding. If yes... go directly to "To Register Account with Tournament Software"

## To get a Tennis Ireland Member number:

1) Log on to www.tennisireland.ie

2) Click on "Players Database" tab (top right of the screen)

3) Click on "Register for a PIN"

4) Follow the step by step on screen instructions – you will need to input the following:

- a. Your club
- b. Personal details
- c. Contact details
- d. Click "Submit"

5) Your TI membership number will be emailed to you!

## To Register Account with Tournament Software:

1) If you do not have an account, click on the "Sign Up" button and follow the step by step on screen instructions to register an account.

2) Once logged in, make sure that your TI membership number is saved on your profile (so that this is saved for you for future events):

a. Go to your "Profile"

b. Go to "Sports Details" and input your TI membership number and club.

## You are now ready to enter for Tullow Senior Tennis Championships 2015